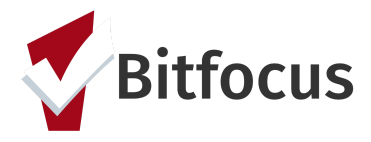

|                                                 |                      | III 🔤            | <b>Sara Hoffman,</b><br>Sara's Test Ageny ∽ | SH    |
|-------------------------------------------------|----------------------|------------------|---------------------------------------------|-------|
|                                                 |                      |                  | SELOAD 🖧 REFERRALS                          |       |
|                                                 |                      | Your recent clie | ent searches acces                          | ssed: |
|                                                 | SEARCH               | Apple Pie        |                                             |       |
| partial name, date of birth or any combination. | CERRON               | Apple Fruit      |                                             |       |
|                                                 |                      | Peter Johnson    |                                             |       |
|                                                 | Recover deleted data | Juliet Mendoza   |                                             |       |
|                                                 |                      | Will Wilson      |                                             |       |
|                                                 |                      |                  |                                             |       |
|                                                 |                      |                  |                                             |       |
|                                                 |                      |                  |                                             |       |
|                                                 |                      |                  |                                             |       |

1) Click the "Referral Tab" in the top right corner under the agency name.

#### 2) Click "Availability".

| s Completed Denied Sent Availa | ability Open Units                                                                               | 3                                                                                                    |
|--------------------------------|--------------------------------------------------------------------------------------------------|----------------------------------------------------------------------------------------------------|
|                                |                                                                                                  |                                                                                                    |
| Mode                           | Standard                                                                                         | ~                                                                                                    |
| Sort By                        | Default                                                                                          | ~                                                                                                    |
| Referral Date Qualified        | d Days Per                                                                                       | Nearch                                                                                                    |
| 12/19/2018 Reassig             | gned 15 total<br>15 pendi                                                                        | ng                                                                                                    |
| 12/26/2018 Reassig             | gned 8 total<br>8 pending                                                                        | 9                                                                                                    |
|                                | Completed Denied Sent Avail<br>Mode<br>Sort By<br>Referral Date Qualifier<br>12/19/2018 Reassing | Completed Denied Sent Availability Open Units   Mode Standard   Sort By Default   Referral Date Qualified Days Pei   12/19/2018 Reassigned 15 total 15 pendit   12/26/2018 Reassigned 8 total 8 pendim |

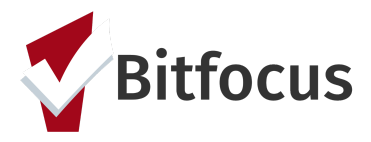

# 3) Find the applicable housing program and make sure the program is set to limited availability. *Note: If it is set to full or no availability, you will not be able to post opening.*

| Dashboard   | Pending       | Community Queue | Analysis | Completed | Denied       | Sent | Availability       | Open Units      |   |
|-------------|---------------|-----------------|----------|-----------|--------------|------|--------------------|-----------------|---|
| Program Av  | ailability    |                 |          |           |              |      |                    |                 |   |
| Blue Sky RR | łH            |                 |          | FULL /    | AVAILABILITY | LIN  | IITED AVAILABILITY | NO AVAILABILITY | ~ |
| Cloudy Case | e Managemer   | nt              |          | FULL /    | AVAILABILITY | LIN  | ITED AVAILABILITY  | NO AVAILABILITY |   |
| Problem So  | lving         |                 |          | FULL /    | AVAILABILITY | LIN  | IITED AVAILABILITY | NO AVAILABILITY |   |
| Sunny Days  | Housing       |                 |          | FULL /    | AVAILABILITY | LIN  | IITED AVAILABILITY | NO AVAILABILITY | ~ |
| Sunshine H  | ousing Progra | am              |          | FULL /    | AVAILABILITY | LIN  | IITED AVAILABILITY | NO AVAILABILITY |   |

4) Click the drop down next to the correct housing program and select "Add a Single Opening".

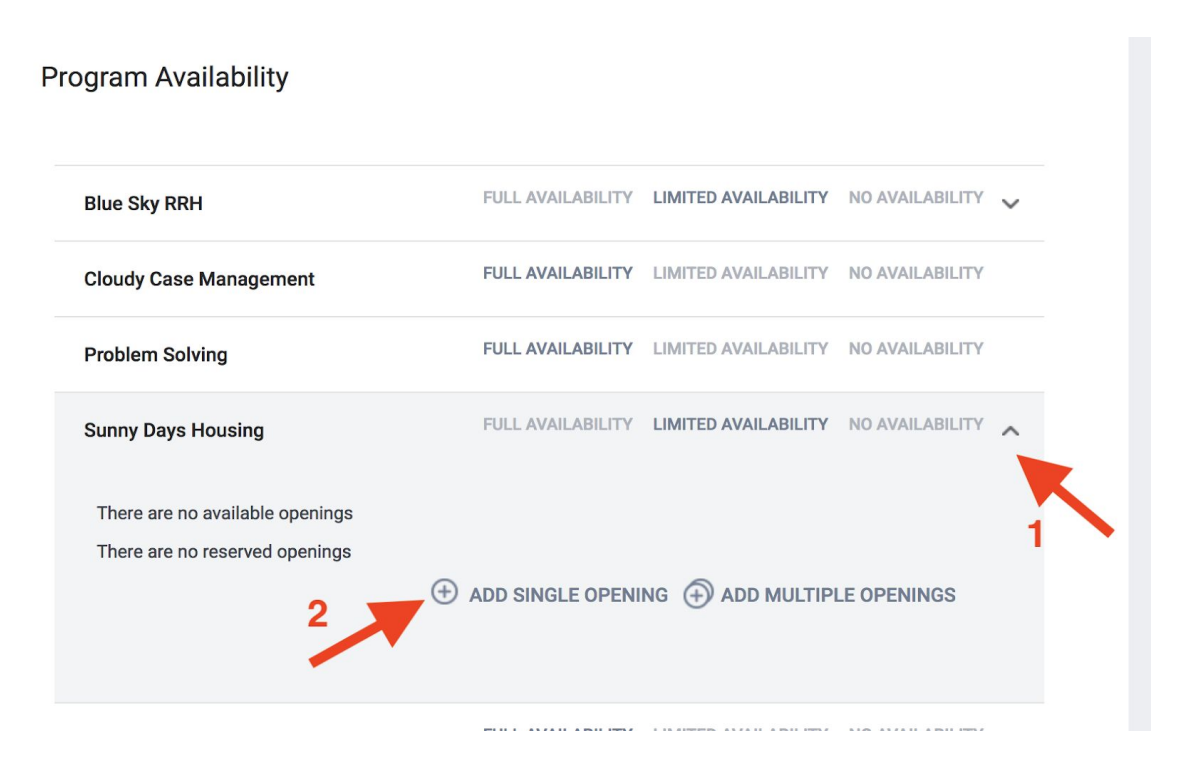

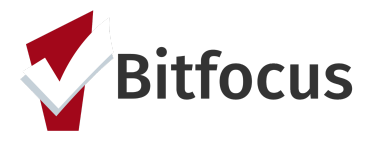

5) Fill in the fields to provide specific information about that unit. Click "Save Changes". Please use the notes box to add any additional information (i.e. the unit has strobe lighting for sight impaired clients).

| ADD AN OPENING                                     |                       |                                                     |              | $\otimes$ |  |  |  |  |
|----------------------------------------------------|-----------------------|-----------------------------------------------------|--------------|-----------|--|--|--|--|
| Date                                               |                       |                                                     |              | 25        |  |  |  |  |
| Additional Notes                                   | < F                   | ebruary 2019 ><br>Tu We Th Fr Sa                    |              |           |  |  |  |  |
| Unit Number                                        | 3 4<br>10 11          | 1 2<br>5 6 7 8 9<br>12 13 14 15 16                  |              | â         |  |  |  |  |
| Unit Size (# of bedrooms)                          | 17 18<br>24 <u>25</u> | 19 20 21 22 23<br>26 27 28                          |              |           |  |  |  |  |
| Minimum Household Size (min.<br># of ppl)          |                       |                                                     |              |           |  |  |  |  |
| Maximum Household Size<br>(max. # of ppl)          |                       |                                                     |              |           |  |  |  |  |
| What floor is the unit on?                         |                       |                                                     |              |           |  |  |  |  |
| Does the building have an elevator?                |                       |                                                     |              |           |  |  |  |  |
| Does the building have stairs?                     |                       |                                                     |              |           |  |  |  |  |
| Special Population: Veteran                        |                       | Please b                                            | e sure to se | elect a   |  |  |  |  |
| Special Population: Adult                          |                       | "Special Population" by toggling on the appropriate |              |           |  |  |  |  |
| Special Population: Family                         | - () <b>-</b>         | populatio                                           | on.          |           |  |  |  |  |
| Access Point Staff required for<br>Filling Opening |                       |                                                     |              |           |  |  |  |  |
| ADA Unit                                           |                       |                                                     |              |           |  |  |  |  |
| Chron A                                            |                       |                                                     |              |           |  |  |  |  |
| HDAP                                               |                       |                                                     |              |           |  |  |  |  |
| MHSA                                               |                       |                                                     |              |           |  |  |  |  |
|                                                    | SAVE CHA              | NGES C                                              | ANCEL        |           |  |  |  |  |

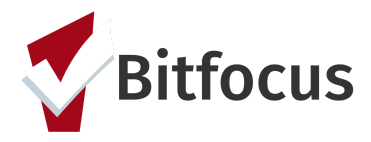

6) You should now see the unit posted under the "Availability" tab.

| REFERRALS |                                                                                |                                                                                                    |                                                                                                    |           |        |      |              |            |                   |                      |                 |   |
|-----------|--------------------------------------------------------------------------------|----------------------------------------------------------------------------------------------------|----------------------------------------------------------------------------------------------------|-----------|--------|------|--------------|------------|-------------------|----------------------|-----------------|---|
| Dashboard | Pending                                                                        | Community Queue                                                                                                    | Analysis                                                                                                    | Completed | Denied | Sent | Availability | Open Units |                   |                      |                 |   |
| Program A | wailability                                                                    |                                                                                                    |                                                                                                    |           |        |      |              |            |                   |                      |                 |   |
| Blue Sky  | RRH                                                                            |                                                                                                    |                                                                                                    |           |        |      |              |            | FULL AVAILABILITY | LIMITED AVAILABILITY | NO AVAILABILITY | ~ |
| Cloudy C  | ase Manageme                                                                   | ent                                                                                                    |                                                                                                    |           |        |      |              |            | FULL AVAILABILITY | LIMITED AVAILABILITY | NO AVAILABILITY | ~ |
| Problem   | Solving                                                                        |                                                                                                    |                                                                                                    |           |        |      |              |            | FULL AVAILABILITY | LIMITED AVAILABILITY | NO AVAILABILITY | ~ |
| Sunny Da  | ys Housing                                                                     |                                                                                                    |                                                                                                    |           |        |      |              |            | FULL AVAILABILITY | LIMITED AVAILABILITY | NO AVAILABILITY | ^ |
|           | ABLE OPENINGS<br>12/13/2019<br>Minimum H<br>Maximum H<br>Does ti<br>12/21/2019 | sf.ada_uu<br>af_chren<br>af_nh<br>Unit Numë<br>Unit Size (* of bedroom<br>ousehold Size (min. # of pj<br>what floor is the unit o<br>he building have an elevato                                           | nit: 1<br>a: 0<br>ap: 0<br>sa: 0<br>er: 100<br>s): 1<br>y): 1<br>y): 1<br>y): 3<br>n?: 1<br>2 more field          | s         |        |      |              |            |                   |                      | 2 10            |   |
|           | Minimum H<br>Maximum H<br>Does ti                                              | sf_ada_u<br>sf_chron<br>sf_hdi<br>sf_mhi<br>Unit Numb<br>Unit Size (≢ of bedroom<br>ousehold Size (min. # of pj<br>ousehold Size (min. # of pj<br>What floor is the unit o<br>the building have an elevato | nit:0<br>a:0<br>ap:0<br>ap:0<br>sa:0<br>er:110<br>s):1 bedroom<br>a):1<br>bedroom<br>a):1<br>n?:2<br>4 more field | \$        |        |      |              |            |                   |                      |                 |   |
| (         | 3/01/2019 N                                                                    | lote                                                                                                    |                                                                                                    |           |        |      |              |            |                   |                      |                 |   |